# general fact sheet

### GOLD access using TinyTERM Enterprise for iPad

**NOTE**: There are several versions of TinyTERM for the iPad. This document relates to TinyTERM Enterprise. TinyTERM Enterprise will need to be purchased from the Apple App Store.

#### **Description**

This document describes the settings to apply to TinyTERM Enterprise on the iPad to correctly configure Classic Gold for access within your wireless network; not over 3G. Configuration is based on iOS8.

Download TinyTERM Enterprise from the Apple App Store:

#### Keyboard Layout Installation

Make sure that TinyTERM ENTERPRISE is not running on the device. Double-tap the home button to see the list of running apps. Swipe TinyTERM up off the screen to close it.

Email the keyboard layout file to the iPad, send the keyboard layout file as an attachment. Tap the attachment from the email and select "Open with TinyTERM Enterprise".

You will get a blue TinyTERM screen, at this point you **must** fully close it again: Double-tap the home button to see the list of running apps. Swipe TinyTERM up off the screen to close it.

Restart TinyTERM Enterprise and enter the following configuration. An example screen shot can be found below.

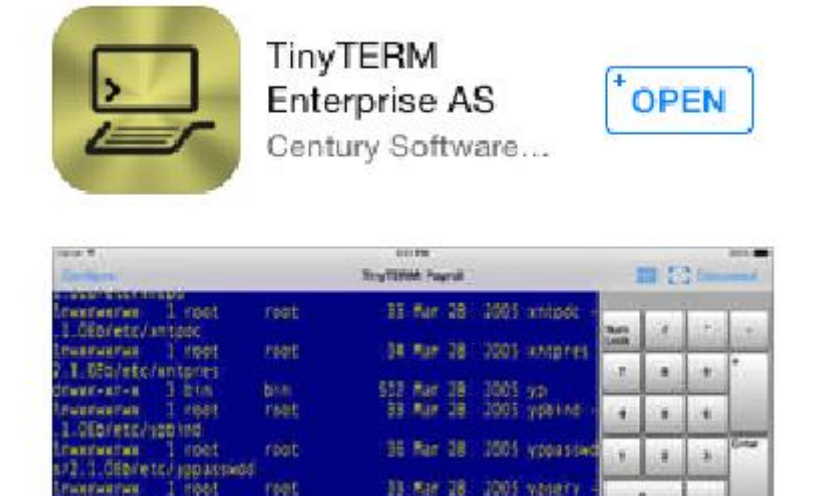

#### **Configuration Settings**

| Name                                     | : Gold                                             |
|------------------------------------------|----------------------------------------------------|
| Host                                     | : [ <gold goes="" here="" ip="" server="">]</gold> |
| (Find this at the top of an existing Cla | assic Gold session. E.g. 192.168.1.200             |
| Port                                     | : 23                                               |
| Protocol                                 | : Telnet                                           |

#### Connection Settings

| Emulation              |         | : SCOANSI             |
|------------------------|---------|-----------------------|
| Terminal Type String   | : xterr | n                     |
| Backspace sends delete |         | : 0FF                 |
| Scan Send CR           | : 0N    |                       |
| Code Page              |         | : STD 866 PC Cyrillic |
| UTF8 Decoding          |         | : 0FF                 |
| Ignore Graphics Parity |         | : 0N                  |

#### <u>Portrait Settings $\rightarrow$ Keyboard Shown</u>

| Rows    | : 25 |
|---------|------|
| Columns | : 80 |

#### <u>Portrait Settings $\rightarrow$ Keyboard Hidden</u>

| Resize When Hidden | : 0FF |      |
|--------------------|-------|------|
| Rows               |       | : 40 |
| Columns            |       | : 80 |

#### Portrait Settings → Keyboard Settings

| Layout           | : GOLD |
|------------------|--------|
| Transparent Keys | : 0FF  |

### **Configuration Settings**

| Done       Global Options         Add New Configuration       Add New Configuration         About       Manage SSH Keys         Swipe to delete a configuration.       Printer Settings         STOP indicates a current connection. START will connect the selected configuration.       Donline Documentation         Passcode Lock       Online Documentation         Passcode Lock       Online Documentation         Idle Title Bar       Oline         Idle Timeout       Oline                                                                                                    | iPad ᅙ                                     | 11:02                 | 98% <b></b> , |  |
|----------------------------------------------------------------------------------------------------|--------------------------------------------|-----------------------|---------------|--|
| Add New Configuration About About About Manage SSH Keys Printer Settings Swipe to delete a configuration. STOP indicates a current connection. START will connect the selected configuration. Texport Configurations Online Documentation Passcode Lock Require Passcode Immediately Rotation Lock Hide Title Bar Idle Timeout Legal                                                                                                    | Done +                                     | Global Options        |               |  |
| Add New Configuration About About About About Anage SSH Keys Swipe to delete a configuration. STOP indicates a current connection.STATT Will connect the selected configuration. Passcode Lock Require Passcode Immediately Rotation Lock Ide Title Bar Ide Title Bar Ide Ti |                                            |                       |               |  |
| About         Swipe to delete a configuration.         SDP indicates a current connection.STATE         Passcode Lock         Online Documentation         Require Passcode         Idle Title Bar         Idle Title Bar         Idle Title Bar         Idle Title Bar         Idle Title Bar         Idle Title Bar                                                                                                    |                                            | Add New Configuration |               |  |
| Swipe to delete a configuration.       Printer Settings         STOP indicates a current connection. START       Debug Settings         Contine Documentation       Passcode Lock         Require Passcode       Immediately         Rotation Lock       Immediately         Hide Title Bar       Idle Timeout         Legal       Idle Timeout                                                                                                    |                                            | About                 |               |  |
| Swipe to delete a configuration.         STOP indicates a current connection. START will connect the selected configuration.         Passcode Lock         Passcode Lock         Require Passcode         Interesting         Idle Timeout         Legal                                                                                                    |                                            | Manage SSH Keys       |               |  |
| Storpe to delete a configuration.       Debug Settings         Storpe to delete a configuration.       Export Configurations         Online Documentation       Passcode Lock         Require Passcode       Immediately         Rotation Lock       Immediately         Hide Title Bar       Idle Timeout         Legal       Idle Timeout                                                                                                    | Swine to delete a configuration            | Printer Settings      |               |  |
| will connect the selected configuration.  Export Configurations  Online Documentation  Passcode Lock  Require Passcode Immediately  Rotation Lock  Idle Title Bar Idle Title Bar Idle Timeout  Legal                                                                                                    | STOP indicates a current connection. START | Debug Settings        |               |  |
| Online Documentation   Passcode Lock   Require Passcode   Inmediately   Rotation Lock   Hide Title Bar   Idle Timeout     Legal                                                                                                    | will connect the selected configuration.   | Export Configurations |               |  |
| Passcode Lock  Require Passcode Immediately Rotation Lock  Hide Title Bar Idle Timeout  Legal                                                                                                    |                                            | Online Documentation  |               |  |
| Require Passcode Immediately   Rotation Lock Immediately   Hide Title Bar Immediately   Idle Timeout Immediately                                                                                                    |                                            | Passcode Lock         | $\bigcirc$    |  |
| Rotation Lock   Hide Title Bar   Idle Timeout   Legal                                                                                                    |                                            | Require Passcode      | Immediately   |  |
| Hide Title Bar                                                                                                    |                                            | Rotation Lock         | $\bigcirc$    |  |
| Idle Timeout                                                                                                    |                                            | Hide Title Bar        | $\bigcirc$    |  |
| Legal                                                                                                    |                                            | Idle Timeout          | $\bigcirc$    |  |
| Legal                                                                                                    |                                            |                       |               |  |
|                                                                                                    |                                            | Legal                 |               |  |
|                                                                                                    |                                            |                       |               |  |
|                                                                                                    |                                            |                       |               |  |
|                                                                                                    |                                            |                       |               |  |
|                                                                                                    |                                            |                       |               |  |
|                                                                                                    |                                            |                       |               |  |
|                                                                                                    |                                            |                       |               |  |
|                                                                                                    |                                            |                       |               |  |

| iPad 🗢                                                                              | 11:05                                             | 98% <b></b> ' |
|-------------------------------------------------------------------------------------|---------------------------------------------------|---------------|
| Done +                                                                              | Clobal Options New Connection                     | Connect       |
|                                                                                     | CONFIGURATION NAME                                |               |
| New Connection START                                                                | Name Gold                                         |               |
| Swipe to delete a configuration.                                                    | Change Configuration Typ                          | e             |
| STOP indicates a current connection. START will connect the selected configuration. |                                                   |               |
|                                                                                     | CONNECTION                                        |               |
|                                                                                     | Hostname server ip                                |               |
|                                                                                     | Port As specified                                 |               |
|                                                                                     | Prot. Telnet                                      | SSH           |
|                                                                                     | Username username                                 |               |
|                                                                                     | Password <leave blank="" prompt="" to=""></leave> |               |
|                                                                                     | Auto Login                                        | $\bigcirc$    |
|                                                                                     | Auto Login Macro                                  |               |
|                                                                                     | Auto Connect                                      | $\bigcirc$    |
|                                                                                     | Auto Reconnect                                    | $\bigcirc$    |
|                                                                                     | Prevent Disconnect                                | $\bigcirc$    |
|                                                                                     | Manage SSH Keys                                   |               |
|                                                                                     |                                                   |               |
|                                                                                     | TERMINAL EMULATOR SETTINGS                        |               |
|                                                                                     | Emulation                                         | SCOANSI       |
|                                                                                     | Terminal Type String xterm                        |               |
|                                                                                     | Backspace Sends DEL                               | $\bigcirc$    |
|                                                                                     | Scan Send CR                                      |               |

| iPad 🗢                            |          | 11:05                               | 98% 💼          |
|-----------------------------------|----------|-------------------------------------|----------------|
| Done                              | +        | Clobal Options New Connection       | Connect        |
|                                   |          | TERMINAL EMULATOR SETTINGS          |                |
| New Connection                    | START    | Emulation                           | SCOANSI        |
|                                   |          | Terminal Type String xterm          |                |
| Stop indicates a current connecti | on START | Backspace Sends DEL                 | $\bigcirc$     |
| will connect the selected config  | uration. | Scan Send CR                        |                |
|                                   |          | Magstripe Reader Settings           |                |
|                                   |          | Portrait Settings                   |                |
|                                   |          | Landscape Settings                  |                |
|                                   |          | Scroll Pos Bottom                   | Тор            |
|                                   |          | Host UTF8 Support                   |                |
|                                   |          | Host Code Page STD 8                | 66 PC Cyrillic |
|                                   |          | VT100 NRCS                          | AMERICAN       |
|                                   |          | VT200 Multinational VT200 Multinati | ional Mapping  |
|                                   |          | External Kbd Map                    | US English     |
|                                   |          | Ignore Graphics Parity              | $\bigcirc$     |
|                                   |          | WRU Answer Back                     |                |
|                                   |          | WRU Inquire 5                       |                |
|                                   |          |                                     |                |
|                                   |          | Print Screen Printer                | AirPrint       |
|                                   |          | Transparent Printer                 | AirPrint       |
|                                   |          | Printer Settings                    |                |
|                                   |          |                                     |                |
|                                   |          | COLOR SETTINGS                      |                |
|                                   |          | Background                          |                |
|                                   |          | Foreground                          |                |
|                                   |          | Cursor                              |                |
|                                   |          |                                     |                |
|                                   |          | Bold                                |                |
|                                   |          |                                     |                |
|                                   |          | HIDE LITIE BAR                      | 0              |
|                                   |          | Rotation Lock                       | $\bigcirc$     |

### $\underline{Configuration\ Settings} \rightarrow \underline{Portrait\ Settings}$

| iPad ᅙ                                            |                                             | 11:05       |                               | 97% 💼      |
|---------------------------------------------------|---------------------------------------------|-------------|-------------------------------|------------|
| Done                                              | +                                           | New Conr    | nection Portrait Settings     |            |
| Gold                                              | CTART                                       | EMULATION S | IZE WHEN MAIN KEYBOARD SHOWN  |            |
| server ip                                         | START                                       | Rows        | 25                            |            |
| Swipe to delete a                                 | a configuration.                            | Columns     | 80                            |            |
| STOP indicates a currer<br>will connect the selec | nt connection. START<br>cted configuration. | EMULATION S | IZE WHEN MAIN KEYBOARD HIDDEN |            |
|                                                   |                                             | Resize Whe  | en Hidden                     |            |
|                                                   |                                             | Rows        | 40                            |            |
|                                                   | -                                           | Columns     | 80                            |            |
|                                                   |                                             | KEYBOARD SE | TTINGS                        |            |
|                                                   |                                             | Main Layou  | t                             | GOLD       |
|                                                   |                                             | Supplemen   | tal Layout                    | None       |
|                                                   |                                             | External La | yout                          | None       |
|                                                   |                                             | Transparen  | t Keys                        | $\bigcirc$ |
|                                                   |                                             | Transparen  | су                            |            |
|                                                   |                                             |             |                               |            |
|                                                   |                                             |             |                               |            |
|                                                   |                                             |             |                               |            |
|                                                   |                                             |             |                               |            |
|                                                   |                                             |             |                               |            |
|                                                   |                                             |             |                               |            |
|                                                   |                                             |             |                               |            |
|                                                   |                                             |             |                               |            |